## **CMG**Connect DIÓCESIS DE ORANGE

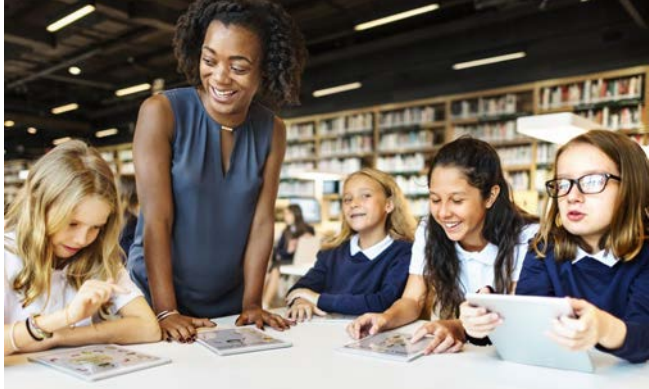

## Instrucciones para la Capacitación para un Ambiente Seguro

Introducción:

- 1. Vaya a <a href="https://orange.cmgconnect.org/?locale=es">https://orange.cmgconnect.org/?locale=es</a>
- 2. Cree una cuenta nueva completando todos los casilleros en «Regístrese para obtener una cuenta nueva». Esto incluye la dirección, parroquia principal y cómo participa en su parroquia o escuela.
- 3. En la pestaña «Afiliación», en la sección «Participo como»: haga clic en la casilla *Capacitación para un Ambiente Seguro*. Si tiene alguna pregunta, comuníquese con su coordinador de parroquia / escuela.
- 4. Su panel de aprendizaje principal le mostrará todos los requisitos y planes de estudio de capacitación opcionales que se han personalizado para su función particular dentro de la Diócesis.
- 5. Haga clic en **Iniciar Currículo** de Ambiente Seguro (Safe Environment) Orange.
- 6. Una vez que se completa la capacitación, puede acceder su certificado de finalización volviendo al tablero de capacitación y haciendo clic en **Descargar Certificado**.

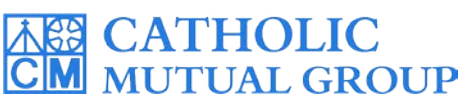

Para más información, por favor utilice su FAQ o Pestaña de soporte en la parte superior de la pantalla. Última actualización: 05/02/2022

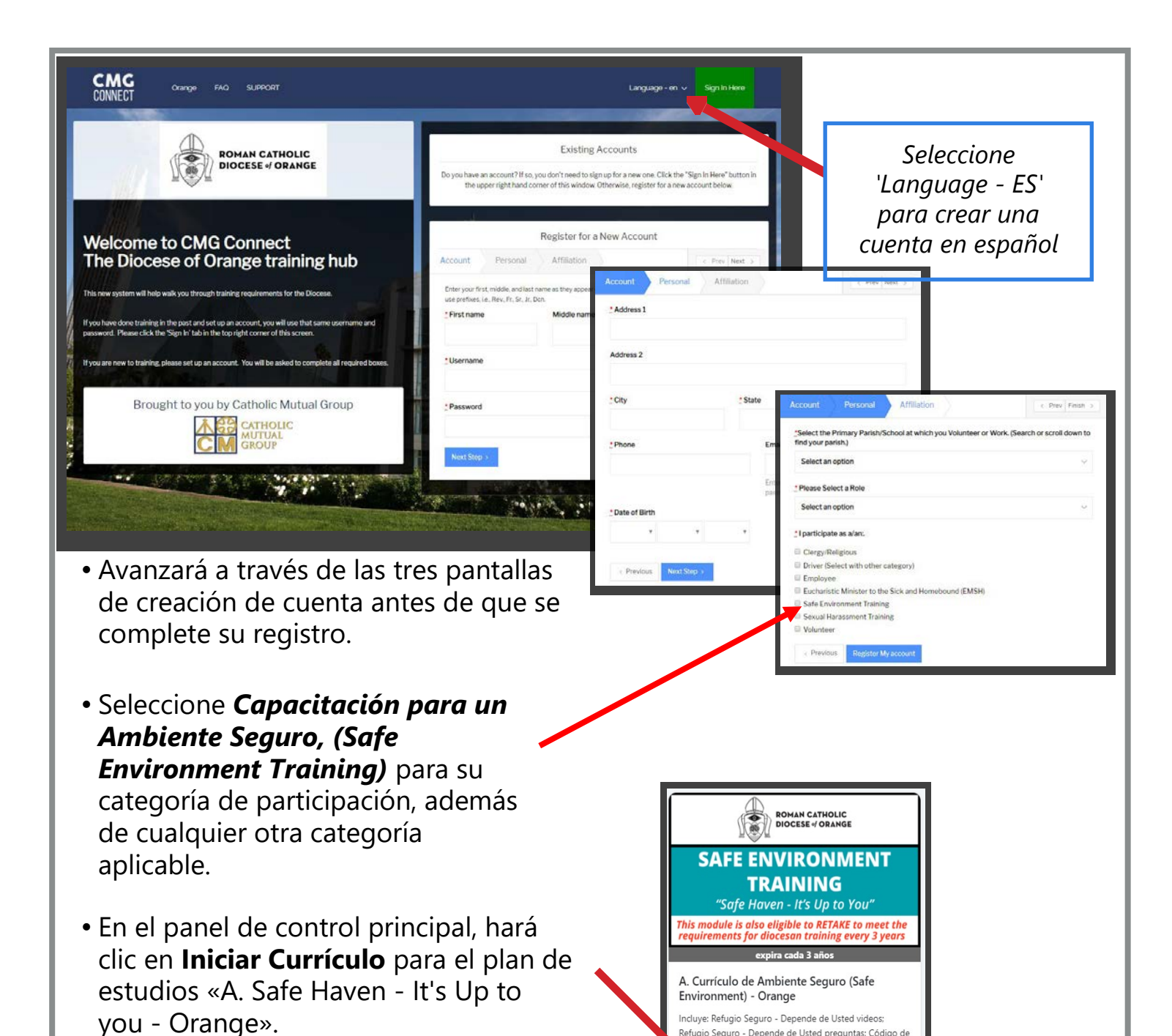

- Complete las secciones de capacitación: mientras trabaja, aparecerán como «Terminadas» en cada cuadro.
- Cuando termine la capacitación, haga clic en la pestaña «Dashboard» a la izquierda. Puede descargar e imprimir su certificado bajo el módulo completado.

Completed

ducta: R...

## https://Orange.CMGconnect.org/